### Method 1. RStudio with local installation

#### Install R distribution

Step 1. Go to <u>https://cran.r-project.org/</u>.

The Comprehensive R Archive Network

Download and Install R

Precompiled binary distributions of the base system and contributed packages, Windows and Mac users most likely want one of these versions of R:

Download R for Linux

- Download R for (Mac) OS X
- Download R for Windows

R is part of many Linux distributions, you should check with your Linux package management system in addition to the link above.

#### Step 2. Choose OS, e.g. "Download R for Windows".

Subdirectories:

| <u>base</u>   | Binaries for base distribution. This is what you want to install R for the first time.                                                                                                    |
|---------------|----------------------------------------------------------------------------------------------------|
| contrib       | Binaries of contributed CRAN packages (for $R \ge 2.13.x$ ; managed by Uwe Ligges). There is also information on <u>third party software</u> available for CRAN Windows services and corresponding environment and make variables. |
| old contrib   | Binaries of contributed CRAN packages for outdated versions of R (for $R \le 2.13.x$ ; managed by Uwe Ligges).                                                                                                    |
| <u>Rtools</u> | Tools to build R and R packages. This is what you want to build your own packages on Windows, or to build R itself.                                                                                                    |

Step 3. Click "base".

R-4.0.3 for Windows (32/64 bit)

Download R 4.0.3 for Windows (85 megabytes, 32/64 bit) Installation and other instructions New features in this version

Step 4. Click "Download R 4.0.3 for Windows" (note version number may change).

Step 5. Run downloaded installation file (choose default setting when installing).

### Install RStudio

Step 1. Go to https://rstudio.com/products/rstudio/download/.

| Open Source License       Pro       Open Source License       Commercial License         Free       Commercial License       Free       \$4,975       Jear         Jearn more       BUY       DOWNLOAD       BUY       BUY       Earn more       Euritrian more         Step 2. Click "DOWNLOAD" for free version.       Download       Size       SHA-256         Windows 10/8/7       R Studio-1.4.1103.exe       Issue of the user of the user of the | ro                                         |  |  |  |  |  |  |  |  |  |  |
|----------------------------------------------------------------------------------------------------|--------------------------------------------|--|--|--|--|--|--|--|--|--|--|
| Free Commercial License Free \$4,975   \$995 Jyear Jyear Jyear   JownLOAD BUY DOWNLOAD BUY   Learn more Learn more Learn more   Step 2. Click "DOWNLOAD" for free version. Size SHA-256   Windows 10/8/7 RStudio-1.4.1103.exe 156.96 MB c3384189                                                                                                    | 2                                          |  |  |  |  |  |  |  |  |  |  |
| DOWNLOAD       BUY       DOWNLOAD       BUY         Learn more       Learn more       Learn more       Evaluation   Learn more         Step 2. Click "DOWNLOAD" for free version.       Size       SHA-256         Windows 10/8/7       ▲ RStudio-1.4.1103.exe       156.96 MB       c3384189                                                                                                    | <b>\$4,975</b><br>/year                    |  |  |  |  |  |  |  |  |  |  |
| Learn more       Learn more       Learn more       Evaluation   Learn more         Step 2. Click "DOWNLOAD" for free version.       Size       SHA-256         OS       Download       Size       SHA-256         Windows 10/8/7       RStudio-1.4.1103.exe       156.96 MB       c3384189                                                                                                    |                                            |  |  |  |  |  |  |  |  |  |  |
| Step 2. Click "DOWNLOAD" for free version.         OS       Download       Size       SHA-256         Windows 10/8/7          RStudio-1.4.1103.exe           156.96 MB         c3384189                                                                                                    | re                                         |  |  |  |  |  |  |  |  |  |  |
| OS     Download     Size     SHA-256       Windows 10/8/7        k RStudio-1.4.1103.exe         156.96 MB       c3384189                                                                                                    | Step 2. Click "DOWNLOAD" for free version. |  |  |  |  |  |  |  |  |  |  |
| Windows 10/8/7         & RStudio-1.4.1103.exe         156.96 MB         c3384189                                                                                                    | 56                                         |  |  |  |  |  |  |  |  |  |  |
|                                                                                                    | 9                                          |  |  |  |  |  |  |  |  |  |  |
| macUS 10.13+ & RStudio-1.4.1103.dmg 152.77 MB 20148bd6                                                                                                    | 6                                          |  |  |  |  |  |  |  |  |  |  |
| Step 3. Choose version to suit operating system.                                                                                                    |                                            |  |  |  |  |  |  |  |  |  |  |
| Step 4. Run downloaded installation file.                                                                                                    |                                            |  |  |  |  |  |  |  |  |  |  |
| Step 5. Open RStudio.                                                                                                    |                                            |  |  |  |  |  |  |  |  |  |  |
| RStudio                                                                                                    |                                            |  |  |  |  |  |  |  |  |  |  |
| File Edit Code View Plots Session Build Debug Profile Tools Help                                                                                                    |                                            |  |  |  |  |  |  |  |  |  |  |

**Step 6.** To start a new R script menu **File > New File > R Script**. To open course material R code, download R script file (.R file extension) from UTS Canvas and double click.

## Method 2. R Studio with UTS Virtual Lab

Note that this is only for internal students (i.e. those with Student ID and log-in credentials).

#### Install Citrix Workspace plug-in

**Step 1.** For Windows, go to <u>https://www.citrix.com/en-in/downloads/workspace-app/workspace-app-for-windows-long-term-service-release/workspace-app-for-windows-1912ltsr.html</u>.

# Citrix Workspace app 19.12.3000 for Windows, LTSR Cumulative Update 3

Release Date: Jan 20, 2021

#### Compatible with

Windows 10, 8.1, 7, 2008R2, Thin PC as well as Windows Server 2016, 2012, 2012R2 and 2019.

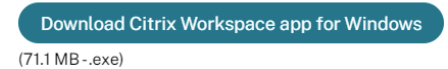

For Mac go to <u>https://www.citrix.com/en-in/downloads/workspace-app/mac/workspace-app-for-mac-latest.html</u>.

Step 2. Click "Download Citrix Workspace app for Windows".

**Step 3.** Run downloaded installation file. At the end of the process you will be prompted to add an account.

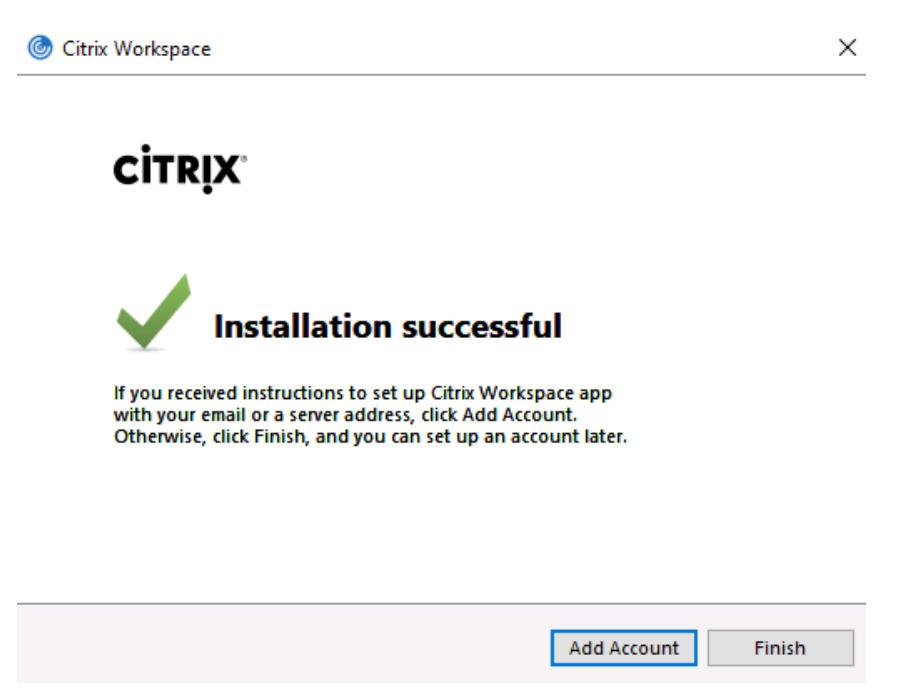

Do not do this and click "Finish" instead.

### Accessing UTS Virtual Lab

**Step 1.** Go to <u>https://my-apps.uts.edu.au/Citrix/CitrixWeb/</u> and log in using your UTS credentials. You will see something like the screenshot below (it won't be exactly the same as staff and student access differ).

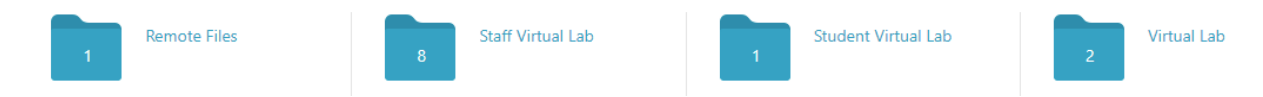

- Step 2. Click "Student Virtual Lab".
- Step 3. Click "R Studio". You will notice and ICA file downloads run this.

Step 4. Open RStudio.

| RStudio                   |      |      |      |       |             |        |       |         |       |      |
|---------------------------|------|------|------|-------|-------------|--------|-------|---------|-------|------|
| File                      | Edit | Code | View | Plots | Session     | Build  | Debug | Profile | Tools | Help |
| 💽 🗸 🍕 🚰 🖌 🔒 🔛 📥 🚺 🌧 Gotof |      |      |      |       | to file/fur | nction |       | Addins  | •     |      |
|                           |      |      |      |       |             |        |       |         |       |      |

**Step 5.** To start a new R script menu **File > New File > R Script**. To open course material R code, download R script file (.TXT file extension) from UTS Canvas and copy and paste into RStudio script.

Step 6. If you cannot follow these instructions, then please see IT.

## Method 3. R with JupyterLab

Step 1. Go to https://jupyter.org/try.

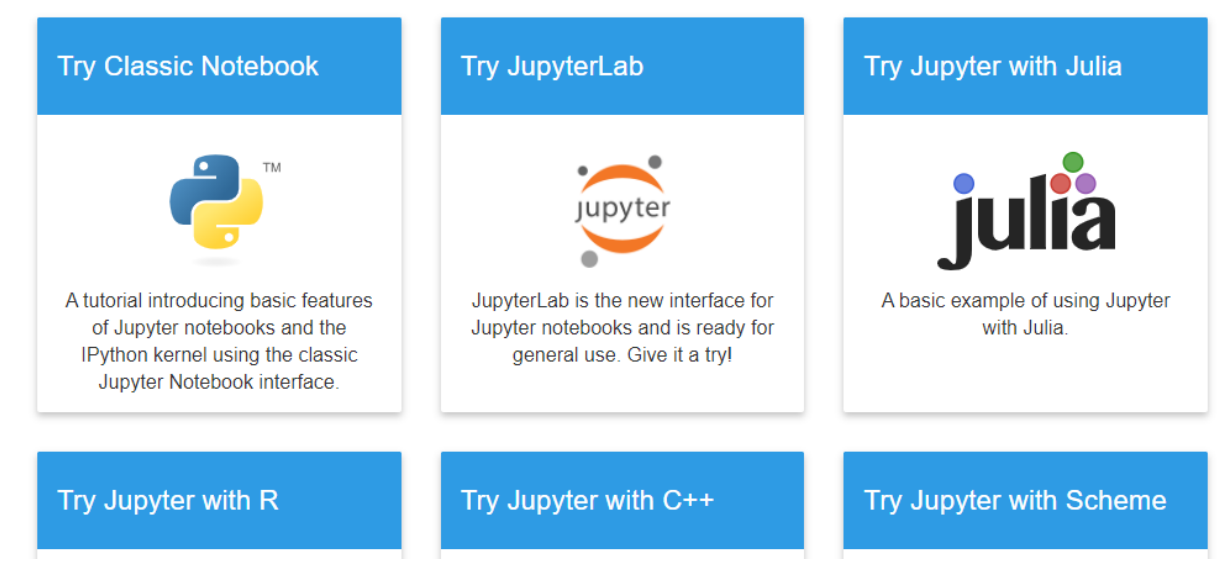

Step 2. Click "Try JupyterLab" (be patient while initialisation takes place).

| C   | 🔵 JupyterLab                   |        |      |                  | × +                         |       |     |                |       |        |       |
|-----|--------------------------------|--------|------|------------------|-----------------------------|-------|-----|----------------|-------|--------|-------|
| ←   | ightarrow C $ ightarrow$ hub.g |        |      | gke2.n           | ke2.mybinder.org/user/jupyt |       |     |                | upyte | rlab-( | demo- |
| С   | File Edit View                 |        | Run  | Kernel Tabs Sett |                             | Setti | ngs | Help           | )     |        |       |
|     | + Đ                            |        |      |                  | ± C                         |       |     | 📃 Lorenz.ipynb |       |        |       |
|     | 🖿 / demo /                     |        |      |                  |                             |       |     | 8              | +     | Ж      | ē     |
| 0   | Name 🔺                         |        | •    | Last Modified    |                             |       |     |                |       |        |       |
|     | 🖿 data                         |        |      |                  | 19 days ago                 |       |     |                |       |        | Th    |
| EQ. |                                | notebo | ooks |                  | 19 days ago                 |       |     |                |       |        | Ea    |
|     | TCGA_Data                      |        |      |                  | 19 days ago                 |       |     |                |       |        | Еq    |
|     |                                | higon  | ,    |                  | 10                          |       |     |                |       |        |       |

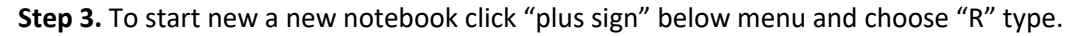

**Step 4.** To access course material R code, click the "upwards pointing arrow" below menu and double click IPYNB file (you must download this from UTS Canvas first). Then double-click this file in the navigation pane on left.